T.M.S. ERP 進銷存會計

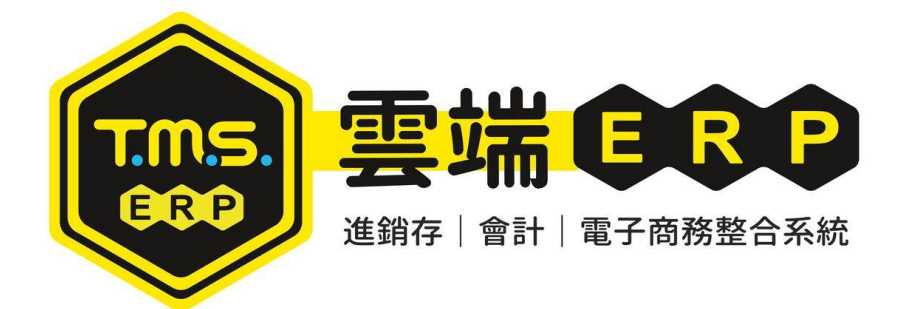

# 平台庫存顯示 操作說明手冊

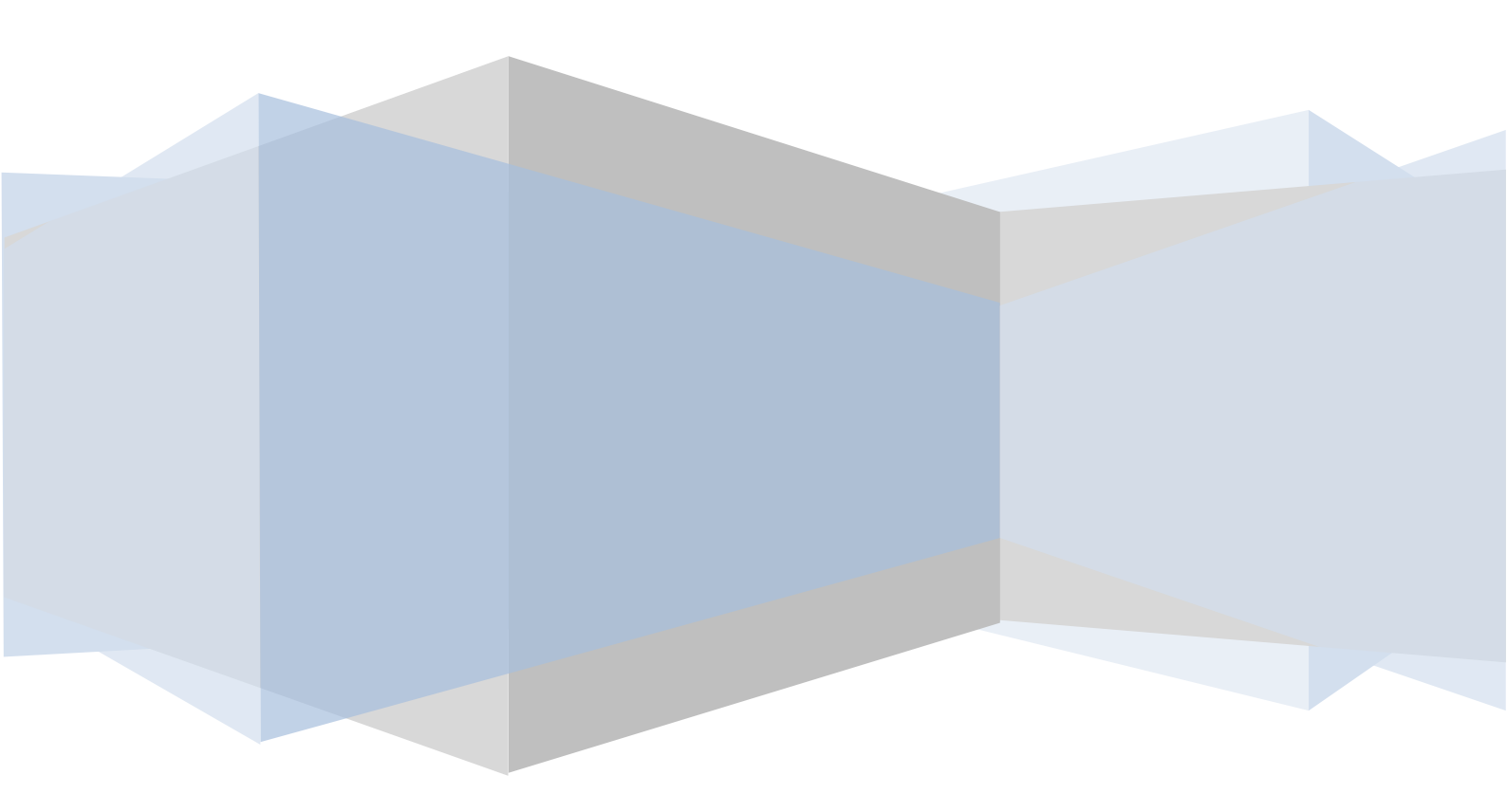

# Q-B 平台庫存顯示(付費系統)

此作業提供將 TMS 的商品狀態透過超連結將狀態顯示在各大平台上,讓買家可清楚商品狀態。

|                                                                                                |                                                                                                    | <u>TMS 獲利</u>                                                                                                    | <u>王(測試版)</u>                                                                                                    |                                                                                                    | <u>^ v</u>                                                                                                    |
|------------------------------------------------------------------------------------------------|----------------------------------------------------------------------------------------------------|----------------------------------------------------------------------------------------------------|----------------------------------------------------------------------------------------------------|----------------------------------------------------------------------------------------------------|----------------------------------------------------------------------------------------------------|
| 資料來源:TMSDemo1<br>前端版本: 6.0.0.580<br>後端版本: 6.0.0.637<br>使用人員: 測試員<br>更版資訊<br>置版型 固定 ☑           | A客戶廠商管理系           B庫存資料管理系           C進貨作業管理系           D銷貨作業管理系           E營業統計分析系           G應收應付管理系                    | <ul> <li>統 1擴充報表管理系統</li> <li>J系統參數設定作業</li> <li>K擴充功能管理系統</li> <li>W網路訂單拋轉系統</li> <li>Y您的專屬管理系統</li> <li>Q客製擴充管理系統</li> </ul>                                                                                                    | <ul> <li>F票據作業管理系統</li> <li>H會計總帳管理系統</li> <li>P POS 作業管理系統</li> <li>L 發票作業管理系統</li> <li>N條碼作業管理系統</li> <li>▼ 汽車維修管理系統</li> </ul>                                                    | M維修作業管理系統<br>○ BOM 生產管理系統<br>S 借負還貨管理系統<br>T 費用收付管理系統<br>R 租 貫管理作業系統<br>U 固定資產管理系統                                                                                                    | 代理商:<br>廣鐸企業<br>客服部<br>(04)2422-2299<br>[E*c] 結束本管理系統                                                          |
| <ul> <li>▲ 塩南亚合油的系統</li> <li>B 平台庫存録示系統</li> <li>C 國際入財至領可獲(回稿)</li> <li>D 杏訂測版(道橋)</li> </ul> | <u>P2 查詢 P6 產品屬片管</u><br>BA 倉庫設定<br>BB 產品類別設定<br>BC 產品建檔<br>BD 庫存調撥<br>BE 庫存調整<br>KI 智慧型盤點                                 | <ul> <li> <u>17 列表機設定 P8 歴史交易査飾</u><br/>AA 客戶建檔             W 網路訂單拋轉             DA 報價單             DC 訂貨單             DE 銷貨單             DE 銷貨單             DH 銷貨退回             GN 應收帳款查詢             GD 對帳單列印             GA 應收帳款沖帳      </li> </ul> | P9 名片簿         F10 辭庫         F11 產品           AD 廠商建檔         DN 訂單轉採購           CA 採購單         CC 進貨單           CF 進貨還回         GH 應付帳款查詢           GF 應付帳款沖帳         GM 應收付\沖帳日報表 | 学號查詢         F12 操作人員切換           JA 使用權限設定         IE 条統參數設定           IE 条統參數設定         JC 代號名稱更改           JC 代號名稱更改         JM 付款目期設定           KA 銷貨單驗貨         KB 貨運托運           P0 POS銷貨(新版         P2 POS交班           P4 POS過帳         P4 POS過帳 | 自動訊息通知系統<br>剩餘更新時間:2                                                                                           |
|                                                                                                | FA 銀行設定         FC 票據作約           LJ 發票設定         LA 發票開           MA 接修登錄         MB 取件登           SC 產品借出         SD 產品環 | ¥         FE 票據兌現         FH 票據 託收           立         LC 發票作廢         LD 發票折讓           錄         MC 维修登錄         MD 後送登錄           司         SF 廠商借人         SG 廠商還回                                                                                 | HA 會計傳票         HE 明細帳           LM 補登發票         LE 媒體申報           ME 原廠還修         MF 客戶還修                                                                                           | HG <u>損益表</u> HH 資產負債表<br>LN 發票批次開立                                                                                                    | -<br>-<br>- (1)<br>-<br>-<br>-<br>-<br>-<br>-<br>-<br>-<br>-<br>-<br>-<br>-<br>-<br>-<br>-<br>-<br>-<br>-<br>- |
| [Esc] 結束本系統                                                                                    | 程式更新信                                                                                                    | 論/建議,請洽下列網址:http://tms.ktnet.                                                                                                    | com.tw 下載 Microsoft .NET F                                                                                                    | Framework 4.0                                                                                                    | 未完成訂單(已到貨!)         完整內容                                                                                       |

|          |                | IES I1                        |
|----------|----------------|-------------------------------|
| Карра    |                | TMS測試商品可輸入100個字               |
| ASUS12   | 10 all and see | 建議售價: <del>1元 / PCS</del>     |
| ACER     |                | 會員價:1元 / PCS ● 買貴通報           |
|          | 16 10          | 供貨狀況:供貨中                      |
| APPLE123 |                | 可得紅利: 1點                      |
| APPLE    |                | 購買數量: (一般)1元/PCS ▼ 1          |
| HP       |                | 加入購物車 ●加入追蹤清單 昌列印報價單          |
| Lenovo   |                | ▲ 【 】 計 【 分字】 成為你朋友中第一個說這讚的人。 |
|          |                |                               |

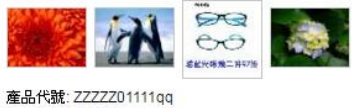

| 產品詳述 產品問與答            | 商品評價                                  |            |                                   |
|-----------------------|---------------------------------------|------------|-----------------------------------|
| 供貨中<br>現有庫存下單<br>隔天到貨 | 行貨中<br>一般貨中,本商品採預購<br>已採購制,限時預購<br>結束 | 速<br>液購 不可 | 再進貨<br>紀停產<br>家商缺貨尚未<br>有交期       |
| 產品編號                  | 產品名稱                                  | 產品狀態       | 備註                                |
| KTHS268U              | KT 追星II 光學滑鼠 USB                      | 供貨中        |                                   |
| ktms3                 | ktnet 紫鵬 戰鬥型光學滑鼠 USB                  | 補貨中        |                                   |
| KTMS5510X8            | KTNET X8 應族遊戲光學鼠                      | 預購中        | 預講時間:2016/03/31<br>至 2016/04/30 止 |
| ktms552               | ktnet 靜曉6D電鏡光學最USB 靜音<br>雙按鍵          | 預購結束       | 預購已於 2016/03/30<br>截止             |
| ktms553               | ktnet 鯨鵰 光學滑鼠 類鋁髮絲高<br>質處設計           | 不再進貨       |                                   |
| KTMSRF3504BK          | KTNET 2.4G 無線銀鵰 黑 RF3504              | 缺貨中        | 105/04/30到貨                       |
| KTWSRF3505BL          | KINET 2.4G無線神鵰-藍                      | 供貨中        |                                   |

| 產品座存圖列表設定<br>編輯<br>選擇列表(O)新增列表(N)<br>主功能 |          |         |
|------------------------------------------|----------|---------|
| 公司名稱: TMS 獲利王(測試版)                       | 到期日: 無限期 | 操作員:測試員 |

新增列表

以滑鼠左鍵點選即【新增列表】出現如下圖之畫面。

| (中 顏)<br>爾庫存下單隔天到貨                                                                                                    | 3            | <ul> <li>顯示文字</li> <li>無庫存</li> <li>顯示文字</li> </ul> | 供貨中                                                                                                    | 標題顏色                                                                                                    | 顏色設定<br>背景顏色     標題顏色                                                                                                    |
|----------------------------------------------------------------------------------------------------|--------------|-----------------------------------------------------|----------------------------------------------------------------------------------------------------|----------------------------------------------------------------------------------------------------|----------------------------------------------------------------------------------------------------|
| 印 顏的<br>一一一一一一一一一一一一一一一一一一一一一一一一一一一一一一一一一一一一                                                                                                    | £ <b>[</b> ] | 無庫存<br>顯示文字                                         | 诸德山                                                                                                    |                                                                                                    | - □ 背景顏色  】 標題顏色                                                                                                    |
| 目庫存下單隔天到貨                                                                                                    |              | 顯示文字                                                | ें जे रह तो                                                                                                    |                                                                                                    |                                                                                                    |
|                                                                                                    |              |                                                     | 而具十                                                                                                    | 標題顏色 📃 🎽                                                                                                    | 庫存圖名稱 KT漫聞同系列                                                                                                    |
| 2007 ( Sec.                                                                                                    |              | ~ 稻購中                                               |                                                                                                    |                                                                                                    |                                                                                                    |
| 印 顏色                                                                                                    | e 🗾 🖌        | 顯示文字                                                | 預購中                                                                                                    | 標題顏色                                                                                                    | ▶ ▶ ● ● ● ● ● ● ● ● ● ● ● ● ● ● ● ● ● ●                                                                                                    |
| 前缺貨中,已採 <mark>購</mark>                                                                                                    |              | 稻膳结束                                                |                                                                                                    |                                                                                                    |                                                                                                    |
|                                                                                                    |              | 顯示文字                                                | 預購結束                                                                                                    | 標題顏色                                                                                                    | 預覽效果                                                                                                    |
| 中 顏色                                                                                                    | e 🗾 🖌        | 預購結束                                                | 顯示天數 7                                                                                                    |                                                                                                    | 存檔 離開                                                                                                    |
| 說明文字 本商品採預購制,限時預購                                                                                                    |              |                                                     |                                                                                                    |                                                                                                    |                                                                                                    |
|                                                                                                    |              | 顯示文字                                                | 不再進貨                                                                                                    | 標題顏色                                                                                                    | 庫仔國建結位直 複製到剪貼簿                                                                                                    |
| 結束 顏1                                                                                                    | e 📕 🖌        | 一廠商钟貨                                               |                                                                                                    |                                                                                                    | http://api2.ktnet.com.tw/service                                                                                                    |
| §品已 <mark>預購結束</mark>                                                                                                    |              | 顯示文字                                                | 缺貨中                                                                                                    | 標題顏色                                                                                                    | ListID=1005&pronum=TMSDer                                                                                                    |
|                                                                                                    |              |                                                     |                                                                                                    |                                                                                                    | oWeb                                                                                                    |
| 調進貨 顏色                                                                                                    | e 🗾 🖌        | 新增!                                                 | 時標題文字/屬                                                                                                    | 夏示文字/標題顏色                                                                                                    | 皆預設,皆可修改                                                                                                    |
| <u>雨已停產</u>                                                                                                    |              |                                                     |                                                                                                    |                                                                                                    |                                                                                                    |
|                                                                                                    |              |                                                     |                                                                                                    |                                                                                                    |                                                                                                    |
| te Difference de la companya de la companya de la compa | e 🗾 🖌        |                                                     |                                                                                                    |                                                                                                    |                                                                                                    |
| 「缺貨尚未有交期                                                                                                    |              |                                                     |                                                                                                    |                                                                                                    |                                                                                                    |
|                                                                                                    |              |                                                     | □     □     ●     ●     ●     ●     ●     ●     ●     ●     ●     ●     ●     ●     ●     ●     ●     ●     ●     ●     ●     ●     ●     ●     ●     ●     ●     ●     ●     ●     ●     ●     ●     ●     ●     ●     ●     ●     ●     ●     ●     ●     ●     ●     ●     ●     ●     ●     ●     ●     ●     ●     ●     ●     ●     ●     ●     ●     ●     ●     ●     ●     ●     ●     ●     ●     ●     ●     ●     ●     ●     ●     ●     ●     ●     ●     ●     ●     ●     ●     ●     ●     ●     ●     ●     ●     ●     ●     ●     ●     ●     ●     ●     ●     ●     ●     ●     ●     ●     ●     ●     ●     ●     ●     ●     ●     ●     ●     ●     ●     ●     ●     ●     ●     ●     ●     ●     ●     ●     ●     ●     ●     ●     ●     ●     ●     ●     ●     ●     ●     ●     ●     ●     ●     ●     ●< | □ 武道中,已採購       □ 武道中,已採購       □ 中     顏色       □ 品採預購制,限時預購       □ 品採預購制,限時預購       □ 品記預購結束       □ 品記預購結束       □ 品記預購結束       □ 品記預購結束       □ 品記預購結束       □ 品記預購結束       □ 品記預購結束       □ 品記預購結束       □ 二       □ 二 | □       □       ●       ●       ●       ●       ●       ●       ●       ●       ●       ●       ●       ●       ●       ●       ●       ●       ●       ●       ●       ●       ●       ●       ●       ●       ●       ●       ●       ●       ●       ●       ●       ●       ●       ●       ●       ●       ●       ●       ●       ●       ●       ●       ●       ●       ●       ●       ●       ●       ●       ●       ●       ●       ●       ●       ●       ●       ●       ●       ●       ●       ●       ●       ●       ●       ●       ●       ●       ●       ●       ●       ●       ●       ●       ●       ●       ●       ●       ●       ●       ●       ●       ●       ●       ●       ●       ●       ●       ●       ●       ●       ●       ●       ●       ●       ●       ●       ●       ●       ●       ●       ●       ●       ●       ●       ●       ●       ●       ●       ●       ●       ●       ●       ●       ●       ●       ●       ● |

\*請於紅框建立庫存圖名稱

T.M.S. ERP 操作說明手冊

\*標題一至標題六為庫存圖主圖說明,可自行建立,有建文字才會顯示。 如下圖

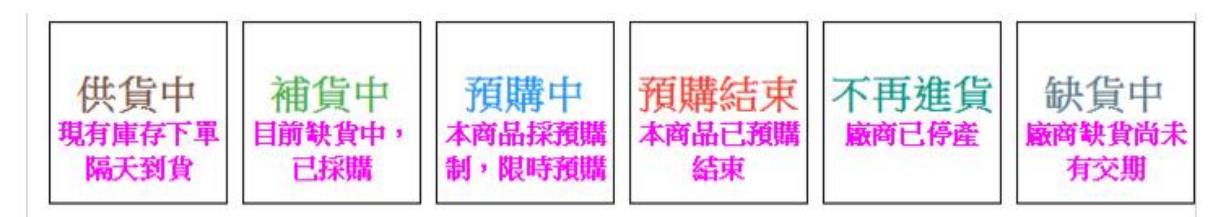

商品庫存狀態則請會依所建資料自動顯示於圖檔上(顯示文字可自行定義) 以下則用預設值做說明

| 月庫仔  | r<br>Filmen |               |
|------|-------------|---------------|
| 顯示文字 | 供貨中         | 標題顏色          |
| 無庫存  |             |               |
| 顯示文字 | 補貨中         | 標題顏色          |
| 預購中  |             |               |
| 顯示文字 | 預購中         | 標題顏色          |
| 預購結束 |             |               |
| 顯示文字 | 預購結束        | 標題顏色          |
| 預購結束 | 顧示天數 7      |               |
| 廠商停產 |             |               |
| 顯示文字 | 不再進貨        | 標題顏色          |
| 廠商缺貨 |             |               |
|      | at <= ct    | +## ## \$F.42 |

| 產品編號         | 產品名稱                         | 產品狀態 | 備註                                |
|--------------|------------------------------|------|-----------------------------------|
| KTNS268U     | KT 追星II 光學滑鼠 USB             | 供貨中  |                                   |
| ktms3        | ktnet 紫鵰 戰鬥型光學滑鼠 USB         | 補貨中  |                                   |
| KTWS 5510X8  | KTNET X8 鷹族遊戲光學鼠             | 預購中  | 預購時間:2016/03/31<br>至 2016/04/30 止 |
| ktms552      | ktnet 靜覺6D電競光學鼠USB 靜音<br>雙按鍵 | 預購結束 | 預購已於 2016/03/30<br>截止             |
| ktms553      | ktnet 鯨鵰 光學滑鼠 類鋁裻絲高<br>質感設計  | 不再進貨 |                                   |
| KTNSRF3504BK | KTNET 2.4G 無線銀鵰 黑 RF3504     | 缺貨中  | 105/04/30到貨                       |
| KTWSRF3505BL | KTNET 2.4G無線神鵰-藍             | 供貨中  |                                   |

最後更新時間: 2016/03/31 15:22:50

供貨中:商品「出貨倉庫」扣掉訂單大於0時則顯示供貨中

補貨中:商品「出貨倉庫」扣掉訂單小於0時則顯示補貨中

預購中:商品讓客戶預購時則不管有無庫存只要在「BC 產品基本資料處理」>網管資料1>預購日期區間>填入有效日期則顯示預購中

| 。BC產品基本資料處理                                                                                                    |                                                                   |                         |
|----------------------------------------------------------------------------------------------------|-------------------------------------------------------------------|-------------------------|
| 產品代號[KTMS5510X8 主產品名<br>次產品名                                                                                                    | A稱KINET X8 鷹族遊戲光學鼠<br>A稱KINET X8 鷹族遊戲光學鼠                          | 前10個字(中英共20字元)為主品名列印,可建 |
| 基本資料 進階資料                                                                                                    | 科1 進階資料2                                                          | 網管資料1 網管資料2             |
| 數量為零自動下架<br>若有下採購單自動上架<br>持續上架(不用填上架日期區間)<br>停止上架<br>第一次進貨自動上架<br>促銷品<br>允許客戶自行下架                                                                                                    | □ 上架日期區間 □ 若有合法上架日期區間沒有庫 □ 代號 □ □ □ □ □ □ □ □ □ □ □ □ □ □ □ □ □ □ | ~                       |
| 店長推薦<br>簡要說明<br>「電鏡各大廠牌指定晶片・最佳CS GAMEEE<br>・6D功能鍵<br>・DPI(CPI)4段式切換鍵                                                                                                    | □<br>「準器定位滑韻                                                      |                         |
| 網路建議售價 598                                                                                                    | 相同類別排序為前 10                                                       |                         |
| 商品建立日期 102.12.04                                                                                                    | 預定到貨日期                                                            |                         |
| 缺貨到貨天數 35                                                                                                    | 強制更改價格 🔽                                                          |                         |
| 網路最低售價 538                                                                                                    | 預購日期區間 105.03.31 ~ 🗄                                              | 105.04.30               |
| 促銷數量 0 促銷品金額                                                                                                    | 0 促銷敘述                                                            |                         |
| A新增         E修改         D刪除         F查詢         T類別         S儲位           同步儲         同步開         除刪                                                                                                    < | B批次     RExcel     L子件     Mail     附件       明細                   | 轉入 儲存 放棄 Esc 離 開        |

**預購結束**:商品預購結束,如在「庫存圖設定」設定預購結束尚需顯示天 數內,則該商品會顯示預購結束。

| 有庫存  |        |          |
|------|--------|----------|
| 顯示文字 | 供貨中    | 標題顏色 📃 👻 |
| 無庫存  |        |          |
| 顯示文字 | 補貨中    | 標題顏色     |
| 預購中  |        |          |
| 顯示文字 | 預購中    | 標題顏色     |
| 預購結束 |        |          |
| 顯示文字 | 預購結束   | 標題顏色 ▲   |
| 預購結束 | 願示天數 7 | ]        |
| 廠商停產 |        |          |
| 顯示文字 | 不再進貨   | 標題顏色     |
| 廠商缺貨 |        |          |
|      |        |          |

| BC產品基本資料處理                                                                   |                        |                              |                                         |                           |
|------------------------------------------------------------------------------|------------------------|------------------------------|-----------------------------------------|---------------------------|
| 產品代號 <mark>ktms552</mark>                                                    | 主產品名稱靜願6<br>次產品名稱ktnet | D電鏡光學鼠USB<br>靜鵰6D電競光學鼠USB 靜音 |                                         | 7元)為主品名列印,可建              |
| 基本資料                                                                         | 進階資料1                  | 進階資料2                        | 網管資料1                                   | 網管資料2                     |
| 數量為零自動下架<br>若有下採購單自動上;<br>持續上架(不用填上架<br>停止上架<br>第一次進貨自動上架<br>促銷品<br>允許客戶自行下架 |                        | 日期區間<br>合法上架日期區間沒有<br>[ka01  | ■ ~ ■ ■ ■ ■ ■ ■ ■ ■ ■ ■ ■ ■ ■ ■ ■ ■ ■ ■ | 到貨通知那位業務<br>照比例升降<br>立刻試算 |
| 店長推薦<br>簡要說明<br>-深夜上網對戰 靜悄悄環                                                 | ∫ 必備武器~                |                              |                                         |                           |
| <ul> <li>靜音雙按鍵,使用台灣;</li> </ul>                                              | 光學滑鼠六鍵式高速晶片            |                              |                                         |                           |
| •3D烤漆,水波紋緞面質                                                                 | 惑,時尚賀用兼具・三段Cl<br>      | PI切換速度                       |                                         |                           |
| 網路建議售價                                                                       | 478 相同势                | 額別排序為前   10                  |                                         |                           |
| 商品建立日期 102.05                                                                | .14 預定                 | 創貨日期 📃 👘                     |                                         |                           |
| 缺貨到貨天數                                                                       | 35 强制                  | 更改價格 🔽                       |                                         |                           |
| 網路最低售價                                                                       | 418 預購日                | 期區間 105.02.25 ~              | 105.03.30 預則                            | 構已結束                      |
| 促銷數量 0 促                                                                     | 銷品金額 6 促               | 峭敘述 🗌                        |                                         |                           |
| A新增         E修改         D刪除         F查           同步儲         同步間             | 詢 T類別 S儲位 B批次 R        | Excel L子件 Mail 附件<br>明細      |                                         | 儲存 放棄 Esc 離<br>開          |

**不再進貨**:廠商已停產,且已無庫存,如在「BC 產品基本資料處理」> 進階資料 2>廠商停產>打勾(註:如有庫存還是會顯示「供貨中」,無 庫存時則會顯示「不再進貨」)

| B-BC產品基本資料處理                                        |                                           |                        |              |
|-----------------------------------------------------|-------------------------------------------|------------------------|--------------|
| 產品代號[ktms553 主產品名稱<br>次產品名稱                         | 鲸鵰-1 光學滑鼠USB ?<br>ktnet 鯨鵰 光學滑鼠 類鋁髮絲      | 前10個字(中英共20字)<br>高質感設計 | 元)為主品名列印,可建  |
| 基本資料 進階資料1                                          | 進階資料2                                     | 網管資料1                  | 網管資料2        |
| 主力商品 「異動記錄                                          | ◎ 「「「「「「「「」」 「「」 「「」 「」 「」 「」 「」 「」 「」 「」 | 發票銷貨列印 依大類名稱           | _ 年份         |
| 新品 区異動記錄 104.02.03 TMS                              | 税別 應稅 🚽                                   |                        |              |
| 暫停出貨 「異動記錄                                          |                                           |                        |              |
| 暫停進貨 「異動記錄                                          |                                           |                        |              |
| 變價 「異動記錄                                            |                                           |                        |              |
| 淘汰品 「異動記錄                                           |                                           |                        |              |
| 暫停傳輸 「異動記錄                                          |                                           |                        |              |
| 廠商停產 ▽ 異動記錄 105.03.31 測試員                           |                                           |                        |              |
| 廠商缺貨 🗆 異動記錄 📃 👘                                     | 備註                                        |                        |              |
|                                                     |                                           |                        |              |
|                                                     |                                           |                        |              |
|                                                     |                                           |                        |              |
|                                                     |                                           |                        |              |
|                                                     |                                           |                        |              |
|                                                     |                                           |                        |              |
|                                                     |                                           |                        |              |
|                                                     |                                           | 1                      |              |
| ▲新增   E修改   D刪除   F查詢   T類別   S儲位   B批<br>同世鮮   同世冊 | t次 RExcel L子件 Mail 附件                     | 轉入                     | 儲存放棄 Esc 離 開 |
|                                                     | 明細                                        |                        |              |

缺貨中:廠商缺貨,且已無庫存,如在「BC 產品基本資料處理」>進階 資料2>廠商缺貨>打勾且可備註(註:如有庫存還是會顯示「供貨中」, 無庫存時則會顯示「缺貨中」)

| ■ BC產品基本資料處理                     |                                                     |                              | ×        |
|----------------------------------|-----------------------------------------------------|------------------------------|----------|
| 產品代號[KTMSRF3504BK 次              | 產品名稱[KTNET 2.46無線銀鵰黑<br>]產品名稱[KTNET 2.46 無線銀鵰 黑 RF3 | 前10個字(中英共20字元)為主品名列印,<br>504 | 可建       |
| 基本資料                             | 進階資料1 進階資料2                                         | 網管資料1 網管資料2                  | 2        |
| 主力商品 「異動記錄                       | 級數 不區分 🗾                                            | 發票銷貨列印 依大類名稱 🚽 年份            |          |
| 新品 「異動記錄 103.                    | 01.09 鄭碧如 稅別 應稅 🔄                                   |                              |          |
| 暫停出貨 🗆 異動記錄 📄                    |                                                     |                              |          |
| 暫停進貨 匚 異動記錄 📃                    |                                                     |                              |          |
| 變價 ☑ 異動記錄 105.0                  | 03.31 測試員                                           |                              |          |
| 淘汰品 「異動記錄                        |                                                     |                              |          |
| 暫停傳輸 「異動記錄                       |                                                     |                              |          |
| 廠商停產 厂 異動記錄 📃                    |                                                     |                              |          |
| 廠商缺貨 ☑ 異動記錄 105.0                | 33.31 測試員 備註 105/04/30到貨                            |                              |          |
|                                  |                                                     |                              |          |
|                                  |                                                     |                              |          |
|                                  |                                                     |                              |          |
|                                  |                                                     |                              |          |
|                                  |                                                     |                              |          |
|                                  |                                                     |                              |          |
|                                  |                                                     |                              |          |
|                                  |                                                     |                              |          |
| ▲新増 E修改 D 删除 F 查詢 T類別<br>同步健 同步刪 | リ S間位 B批次 RExcel L子件 Mail 附                         | 件 轉入 儲存 放棄 150               | C 間<br>開 |
|                                  |                                                     | 細                            |          |

0

| 線色 様理鏡色▲<br>圖名稱 KT滑韻同系列<br>目圖簡                       |
|------------------------------------------------------|
| 图名稱 KT滑鼠同系列<br>月圖僧                                   |
| 月圖檔                                                  |
| 月圖檔                                                  |
|                                                      |
|                                                      |
| 效果                                                   |
| 離開                                                   |
| 油红位要                                                 |
| 2年和山阜 使我到努知薄                                         |
| p://api2.ktnet.com.tw/service/<br>nStorageList.aspx? |
| ID=1005&pronum=TMSDem                                |
| eb                                                   |
|                                                      |
|                                                      |
|                                                      |
|                                                      |
|                                                      |
|                                                      |

預覽效果:可查看所設定圖完成圖示顏色

| StoragePicPrevie | ew                    |                                                             |                        |                                                                                                    |  |
|------------------|-----------------------|-------------------------------------------------------------|------------------------|----------------------------------------------------------------------------------------------------|--|
|                  | 供貨中<br>現有庫存下軍<br>隔天到貨 | 這一中<br>(1)<br>(1)<br>(1)<br>(1)<br>(1)<br>(1)<br>(1)<br>(1) | i束<br><sup>顏購</sup> 不可 | 再進貨<br>紀停產<br>病交期                                                                                               |  |
|                  | 產品編號                  | 產品名稱                                                        | 產品狀態                   | 備註                                                                                                    |  |
|                  | testIcode2            | 測試產品名稱2                                                     | 補貨中                    |                                                                                                    |  |
|                  | testIcode3            | 測試產品名稱3                                                     | 預講中                    | 預購時間: 2016/03/28<br>至 2016/04/07 止                                                                              |  |
|                  | testIcode4            | 測試產品名稱4                                                     | 預購結束                   | 預購時間: 2016/04/04<br>至 2016/04/11 止                                                                              |  |
|                  | testIcode5            | 測試產品名稱5                                                     | 不再進貨                   |                                                                                                    |  |
|                  | testIcode6            | 測試產品名稱6                                                     | 缺貨中                    | 廠商停止生產                                                                                                    |  |
|                  | testIcode7            | 測試產品名稱7                                                     | 供貨中                    |                                                                                                    |  |
| 2                | testIcode8            | 測試產品名稱8                                                     | 補貨中                    |                                                                                                    |  |
|                  | testIcode9            | 測試產品名稱9                                                     | 預購中                    | 預購時間: 2016/03/28<br>至 2016/04/07 止                                                                              |  |
|                  | testIcode10           | 測試產品名稱10                                                    | 預購結束                   | 預講時間: 2016/04/04<br>至 2016/04/11 止                                                                              |  |
|                  | testIcode11           | 測試產品名稱11                                                    | 不再進貨                   |                                                                                                    |  |
| _                |                       |                                                             |                        | ice de la companya de la companya de la companya de la companya de la companya de la companya de la companya de |  |

最後更新時間: 2016/03/31 17:22:48

商品明細增加

請先用滑鼠點選「庫存圖名稱」後,再點選【庫存圖明細】以利新增、删除 商品

| 新增庫存圖           | 編輯庫存圖 | 庫存圖明細 | 更新列表資訊 | (每15分鐘自動更新一次) | )    |       |
|-----------------|-------|-------|--------|---------------|------|-------|
| 庫               | 存圖序號  | 庫有    | 國名稱    | 最後更新日期        | 前台顯示 | 包含產品數 |
| 1001            | 4     | 0001  |        | 2016/03/30    | 顯示   | 6     |
| 刪除 1003         | k I   | TMS   |        | 2016/03/29    | 顯示   | 3     |
| ■除 1005 KT滑鼠同系列 |       |       |        | 2016/03/31    | 顯示   | 7     |

| ] 庫存圖產品設定           |       | -    |      |
|---------------------|-------|------|------|
| 一<br>庫存圖名稱 KT 滑鼠同系列 | ]     |      | 加入產品 |
| 產品代號                | 產品長名稱 | 產品狀態 |      |
|                     |       |      |      |
|                     |       |      |      |
|                     |       |      |      |
|                     |       |      |      |
|                     |       |      |      |
|                     |       |      |      |
|                     |       |      |      |
|                     |       |      |      |
|                     |       |      |      |
|                     |       |      |      |
|                     |       |      |      |
|                     |       |      |      |

## T.M.S. ERP 操作說明手冊

| ■ 加入產品                                | - Annual Annual An<br>Annual Annual Annual Annual Annual Annual Annual Annual Annual Annual Annual Annual Annual Annual Annual Annual Annual Annual Annual Annual Annual Annual Annual Annual Annual Annual Annual Annual Annual Annual Annual Annual Annual Annu |                 | -        |                  |   |   | ) X |
|---------------------------------------|----------------------------------------------------------------------------------------------------|-----------------|----------|------------------|---|---|-----|
| 產品範圍 KTM                              | s -                                                                                                    | 查詢 KI           | EY關鍵     | 字按F2可挑選商品        | 1 |   | 加入  |
| ~ ~ ~ ~ ~ ~ ~ ~ ~ ~ ~ ~ ~ ~ ~ ~ ~ ~ ~ | 么種                                                                                                    |                 |          | <u> </u>         |   |   |     |
|                                       | ■ 產品查詢                                                                                                    |                 |          |                  |   |   |     |
|                                       | 代號                                                                                                    | 產品名稱            | 售價       | 成本               |   |   |     |
|                                       | KTMS002                                                                                                    | KTNET 2.4G無線銀鵰黑 | 600.0000 | 158.399667341480 |   |   |     |
|                                       | KTMS002-1                                                                                                    | KTNET 2.4G 組合   | 500.0000 | 193.330000000000 |   |   |     |
|                                       | KTMS002-11                                                                                                    | KTNET 2.4G 組合   | 600.0000 | 193.330000000000 |   |   |     |
|                                       | KTMS01                                                                                                    | KT滑鼠            | 100.0000 | 0.000000000000   |   |   |     |
|                                       | KTMS02                                                                                                    | BOM             | 130.0000 | 100.000000000000 |   |   |     |
|                                       | KTMS2                                                                                                    | KT小海鵰光學鼠UP紅     | 125.0000 | 51.136363636363  |   |   |     |
|                                       | ktms2000                                                                                                    | 2000光學滑鼠        | 0.0000   | 173.684210526310 |   |   |     |
|                                       | KTMS261                                                                                                    | KT 追日滑鼠USB黑色    | 160.0000 | 122.797152609690 |   |   |     |
|                                       | KTMS261UBK                                                                                                    | KT 追星滑鼠USB黑色    | 150.0000 | 136.880175038050 |   |   |     |
|                                       | KTMS266                                                                                                    | KT 追日2光學聞U+P    | 194.0000 | 156.000000000000 |   |   |     |
|                                       | KTMS268U                                                                                                    | KT追星II光學滑鼠USB   | 155.0000 | 125.000000000000 |   |   |     |
|                                       | ktms3                                                                                                    | 紫鵰6K戰鬥光學鼠       | 290.4762 | 195.000000000000 |   | _ |     |
|                                       | KTMS300UPR                                                                                                    | KT小海鵰光學鼠UP紅     | 142.8600 | 100.000000000000 |   | _ |     |
|                                       | KTMS5503                                                                                                    | 電競光學鼠-黑豹G5      | 600.0000 | 79.23000000000   |   | _ |     |
|                                       | KTMS55031U                                                                                                    | 紋鵰 6D電競遊戲鼠USB   | 350.0000 | 220.110000000000 |   | _ |     |
|                                       | KTMS55032UBK                                                                                                    | 銀鵰 電競藍光滑鼠 黑     | 360.0000 | 219.375000000000 |   |   |     |
|                                       | KTMS55032UR                                                                                                    | 銀鵰 電競藍光滑鼠 紅     | 130.0000 | 100.000000000000 |   |   |     |
|                                       | KTMS5503UBK                                                                                                    | 紫鵰6K戰鬥光學鼠USB    | 300.0000 | 195.000000000000 |   |   |     |
|                                       | KTMS5507X7BK                                                                                                    | X7遊戲光學鼠-鷹族 黑    | 450.0000 | 286.000000000000 |   | _ |     |
|                                       | KTMS5507X7W                                                                                                    | X7遊戲光學鼠-鷹族 白    | 125.0000 | 286.000000000000 |   | _ |     |
|                                       |                                                                                                    |                 |          |                  |   |   |     |
|                                       |                                                                                                    |                 |          |                  |   |   |     |
|                                       |                                                                                                    |                 |          |                  |   |   |     |
|                                       |                                                                                                    |                 |          |                  |   |   |     |

挑選完商品加入即完成,按「刪除」則立即刪除。

| 軍庫  |                    |                          |           |      |  |  |  |  |  |  |
|-----|--------------------|--------------------------|-----------|------|--|--|--|--|--|--|
| 庫存圖 | 庫存圖名稱 KT滑鼠同系列 加入產品 |                          |           |      |  |  |  |  |  |  |
|     | 產品代號               | 產品長名稱                    | 產品狀態      |      |  |  |  |  |  |  |
| 刪除  | KTMS268U           | KT 追星II 光學滑鼠 USB         | 有庫存       |      |  |  |  |  |  |  |
| 刪除  | ktms3              | ktnet 紫鵰 戰鬥型光學滑鼠 USB     | 無庫存       | 立即顯示 |  |  |  |  |  |  |
| 刪除  | KTMS5510X8         | KTNET X8 鷹族遊戲光學鼠         | 預購中       | 商品狀態 |  |  |  |  |  |  |
| 刪除  | ktms552            | ktnet 靜鵰6D電競光學鼠USB 靜音    | 題<br>預購結束 |      |  |  |  |  |  |  |
| 刪除  | ktms553            | ktnet 鯨鵰 光學滑鼠 類鋁髮絲高質     | K 廠商停產    |      |  |  |  |  |  |  |
| 刪除  | KTMSRF3504BK       | KTNET 2.4G 無線銀鵰 黑 RF3504 | 廠商缺貨      |      |  |  |  |  |  |  |
| 刪除  | KTMSRF3505BL       | KTNET 2.4G無線神鵰-藍         | 有庫存       | 1    |  |  |  |  |  |  |
|     | 2                  | Ľ                        |           |      |  |  |  |  |  |  |

請注意如商品在「BC產品基本資料處理」>網管資料1>如有勾選「停止 上架」則不管該商品有無庫存皆不會顯示在平台網頁圖示上。

平台圖片上架

庫存圖設定完成則可將此圖上架欲顯示的平台示

| 國政准(周<br>問題一 | Q2/1组,小灯候超义; | ナ (文小親小) | 月厚仔<br>顯示文字 供答中     | 標題 括 金 ▼  | 顏色設定            |                    |
|--------------|--------------|----------|---------------------|-----------|-----------------|--------------------|
| 標題文字         | 供貨中          | 顏色 📰 🖌   |                     |           | 背景顏色            | ▼ 標題顏色 ▼           |
| 說明文字         | 現有庫存下單隔天到    | 貨        | 無庫仔<br>顯示文字 補貨中     | 標題額色    ▼ |                 | 3명도소 제             |
| 標題二          |              |          | 通知中                 |           | 庫仔園名稱 KI        | 可亂门系列              |
| 標題文字         | 補貨中          | 顏色 🗾 🖌   | 現時中<br>顕示文字 <b></b> | 檀籍額名 ▼    | ✓ 啟用圖檔          |                    |
| 說明文字         | 目前缺貨中,已採購    |          |                     |           | 功能頂             |                    |
| 檀額二          |              |          | 原時結果<br>顕示文字 預膳結束   | 檀顯顏缶    ▼ | 預覽效果            |                    |
| 標題文字         | 預購中          | 顏色 🗾 🖌   | 預購結束顯示天數 7          |           | 存檔              | 離開                 |
| 說明文字         | 本商品採預購制,限    | 時預購      |                     |           |                 |                    |
| 標題四一         |              |          | 顧同庁准 顧示文字 不再進貨      | 標題顏色    ▼ | 庫存圖建結位置         | 複製到剪貼簿             |
| 標題文字         | 預購結束         | 顏色 📕 🖌   | 应来如何                |           | http://api2.ktr | et.com.tw/service/ |
| 說明文字         | 本商品已預購結束     |          | 廠间試員<br>顯示文字 缺貨中    | 標題顏色 ▼    | ListID=1005&    | pronum=TMSDem      |
| 標題五一         |              |          |                     |           | ovveb           |                    |
| 標題文字         | 不再進貨         | 顏色 🔜 🞽   |                     |           |                 |                    |
| 說明文字         | 廠商已停產        |          |                     |           |                 |                    |
| 標題六一         |              |          |                     |           |                 |                    |
| 標題文字         | 缺貨中          | 顏色 🗾 🖌   |                     |           |                 |                    |
|              | 应来历史业士专方的    |          |                     |           |                 |                    |

複製到剪貼簿:圖示要上傳必須有一個連結位置才可以上傳,故請至各平台 後台將該連結貼上,以下以露拍為例子

先點選「複製到剪貼簿」>登入露天後台>物品說明>點選插入圖片>貼上 >完成

| 🛯 新增刪除圖片    |                                                                           |
|-------------|---------------------------------------------------------------------------|
| 新増圖片 删除圖    | 月 可再新增 3 張 可從我的電腦新增或使用露天圖庫                                                |
|             |                                                                           |
| 圖片1         | 圖片2 圖片3                                                                   |
|             |                                                                           |
| 📴 填寫資料 (紅色  | <b>歴史為の現代()</b>                                                           |
| ★物品名稱       | TMS测试商品可输入100键字 (60程中文字以内))                                               |
| *販售方式.數量.價格 | <ul> <li>● 定價販售 直接購買價 0 元 (回修改) 数量 (1~999)(可修改)</li> <li>+設定規格</li> </ul> |
|             | ⑩ 競振方式         數量 1         起標價         元                                 |
|             | 底價 元 直接購買價 元                                                              |
|             | (競権方式和定億販售 2 選 1)                                                         |
| 刊登時間設定      | 您選擇的是定價販售,商品將接續刊登至售完或您目行下架為止。 🖉 <b>設定提銷結束販售</b>                           |
| 物品新普        | ● 全新 ◎ 二手使用遏) ◎ 物品中描述                                                     |
| 物品說明        |                                                                           |
|             |                                                                           |
|             | 點選該處                                                                      |
|             |                                                                           |
|             |                                                                           |
|             | OCHO                                                                      |
|             | SINCE 2003 🍥 🥌                                                            |
|             |                                                                           |
|             |                                                                           |
|             |                                                                           |
|             |                                                                           |
|             | 8 2                                                                       |
|             |                                                                           |
|             |                                                                           |
|             |                                                                           |

|        |                                                                            | 編輯                   | 圖片                    |                                               | 22                    | ><                                           | 1           |
|--------|----------------------------------------------------------------------------|----------------------|-----------------------|-----------------------------------------------|-----------------------|----------------------------------------------|-------------|
|        |                                                                            |                      |                       | 按滑鼠右鍵道                                        | <b>医</b> 擇            | 貼上                                           |             |
|        |                                                                            | 來源                   | List                  | tID=1005&pronum=                              | TMS                   | DemoWeb                                      |             |
|        |                                                                            | 圖形指                  | <u>新社</u>             |                                               |                       |                                              |             |
|        |                                                                            | 尺寸                   |                       | x                                             | ✔ 被                   | 限制的部分                                        |             |
|        |                                                                            |                      |                       |                                               | 0                     | Dk 取消                                        |             |
| 物品說明   | ◇◆◆●■◆■◆学科大小・                                                              | BZATA                |                       | ■ <i>P</i> 12                                 |                       |                                              |             |
|        |                                                                            |                      | 供貨中<br>親有庫存下軍<br>隔天到貨 |                                               | 東<br><sup>預購</sup> 不可 | <b>     手進貨</b> 缺貨中 <u>廠商缺貨尚未</u> <u>有交期</u> |             |
|        |                                                                            |                      | 產品編號                  | 產品名稱                                          | 產品狀態                  | 備註                                           |             |
|        |                                                                            |                      | KTNS268U              | KT 追星II 光學滑鼠 USB                              | 供貨中                   |                                              |             |
|        |                                                                            |                      | ktms3                 | ktnet 紫鵰 戰鬥型光學清鼠 USB                          | 補貨中                   |                                              |             |
|        |                                                                            |                      | KTMS 55 10X8          | KTNET X8 鷹族遊戲光學鼠                              | 預購中                   | 預購時間:2016/03/31<br>至 2016/04/30 止            |             |
|        |                                                                            |                      | ktus552               | ktnet 靜膽6D電鏡光學鼠DSB 靜音<br>雙按鍵                  | 預購結束                  | 預購已於 2016/03/30<br>截止                        |             |
|        |                                                                            |                      | ktms553               | ktnet 鯨鵰 光學滑鼠 類鋁髮絲高<br>質威設計                   | 不再進貨                  |                                              |             |
|        |                                                                            |                      | KTHSRF3504BK          | KTNET 2.4G 無線銀鵰 黑 RF3504                      | 供貨中                   | 105/04/30到貨                                  |             |
|        |                                                                            |                      | KTMSRF3505BL          | KTNET 2.4G無線神鵰-藍                              | 供貨中                   |                                              |             |
|        |                                                                            |                      |                       | SI                                            | ) C+                  | €O°<br>∋⊜                                    |             |
|        | p                                                                          |                      |                       |                                               |                       |                                              |             |
| 特別醌目標籤 | <ul> <li>○ 季工製品</li> <li>○ 等工製品</li> <li>○ 等工製品</li> <li>○ 等工製品</li> </ul> | 3 附禮盒 / 提袋<br>3 附鑑定書 | ◎ ◎ 原廠保固 ▼            | <ul> <li>◎ 到府安装 ▼</li> <li>◎ 有多種銷色</li> </ul> | 6                     | ● 専種正品 ▼<br>● 海外運送                           | ■ ◎ 可開 發票 ▼ |
| *物晶所在地 | <ul> <li>● 台澤 -選擇驗市-▼</li> <li>● 其他地區</li> </ul>                           | (10個中文字以內)           |                       |                                               |                       |                                              |             |

快速平台貼上:利用我司【上架神器】則可快速將此連結上至各大平台 「BC產品基本資料處理」>明細>將此連結貼上

| 6 | BC產品基本資料處理                                                                                                    |                                                     |                         |                         |                            |
|---|----------------------------------------------------------------------------------------------------|-----------------------------------------------------|-------------------------|-------------------------|----------------------------|
|   | 產品代號[ZZZZ201111qq                                                                                             | 一主產品名稱TESTI<br>次產品名稱TMS測                            | 試商品可輸入100個字             | 前10個字(中英共20             | 字元)為主品名列印,可建               |
| ĺ | 基本資料                                                                                                    | 進階資料1                                               | 進階資料2                   | 網管資料1                   | 網管資料2                      |
|   | 數量為零自動下架<br>若有下採購單自動上執<br>持續上架(不用填上架<br>停止上架<br>第一次進貨自動上架<br>促銷品<br>允許客戶自行下架                                  | □ 上架<br>□ 若有<br>日期區間) □ 代號<br>□<br>□<br>□<br>□<br>□ | 日期區間                    | ~<br>庫存且沒有下採購未<br>所有數字打 | 到貨通知那位業務<br>安照比例升降<br>立刻試算 |
|   | 店長推薦<br>簡要說明<br>                                                                                              |                                                     |                         |                         |                            |
|   | 網路建議售價                                                                                                    | 0 相同                                                | 類別排序為前 10,000           |                         |                            |
|   | 商品建立日期 105.12.                                                                                                | 16 預定                                               | 到貨日期 105.03.31          |                         |                            |
|   | 缺貨到貨天數                                                                                                    | 30 强制                                               | 更改價格 Г                  |                         |                            |
|   | 網路最低售價                                                                                                    | <br>預購E                                             | ]期區間 105.03.30 ~        | 105.03.30               |                            |
|   | 促銷數量 -1 促銷                                                                                                    | 背品金額 0 促                                            | 銷敘述                     |                         |                            |
|   | A新增         E修改         D刪除         F查詢           同步儲         同步刪         F查詢           存         除         F | T類別 S儲位 B批次 R                                       | Excel L子件 Mail 附件<br>明細 | 轉入                      | 、 儲存 放棄 Esc 離<br>開         |

| 產品代號 ZZZZZ01111qq   |                                                                                                    |                                                                                                    | 10.00                                                                                                    |                                                                                    |          |
|---------------------|----------------------------------------------------------------------------------------------------|----------------------------------------------------------------------------------------------------|----------------------------------------------------------------------------------------------------|------------------------------------------------------------------------------------|----------|
|                     | 產品名稱 TE                                                                                                    | ST1 TMS測試商                                                                                                    | 品可輸入100個                                                                                                    | 学                                                                                  | 儲存重置離開   |
|                     | 66664                                                                                                    |                                                                                                    |                                                                                                    |                                                                                    |          |
| DIG J A2 X IX       | := 佳·佳 99 - 別                                                                                                   | 王 글 글 글 /¶ ¶+ 話+ ∞ 및                                                                                                    |                                                                                                    |                                                                                    |          |
| 様式 ・ 標準 ・ 字型        | - 16 - <u>A</u> -                                                                                               | <b>⊠</b> - X 3 ?                                                                                                    |                                                                                                    |                                                                                    |          |
|                     |                                                                                                    | 影像屬性                                                                                                    |                                                                                                    | ×                                                                                  |          |
|                     |                                                                                                    | 影像資訊 連結 進階                                                                                                    |                                                                                                    |                                                                                    |          |
|                     |                                                                                                    | URL                                                                                                    |                                                                                                    |                                                                                    |          |
|                     |                                                                                                    | 晋代义子                                                                                                    |                                                                                                    |                                                                                    |          |
|                     |                                                                                                    | <b>安存 13</b> 號                                                                                                    |                                                                                                    |                                                                                    |          |
|                     |                                                                                                    | Lorem ipsum dolor sit am                                                                                                    | et, consectetuer<br>eugiat consegual                                                                                                    | t diam.                                                                            |          |
|                     |                                                                                                    | Maecenas metus. Vivamu<br>commodo non, facilisis vi                                                                                                    | diam purus, cur<br>ae, nulla. Aenean                                                                                                    | sus a,<br>dictum <sub>E</sub>                                                      |          |
|                     |                                                                                                    | 框線 aliquam, orci felis euismo<br>massa mauris sed velit. N                                                                                                    | d neque, sed orna<br>ulla pretium mi et                                                                                                    | are<br>risus.                                                                      |          |
|                     |                                                                                                    | HSpace Fusce mi pede, tempor id<br>nec, enim. Sed tortor. Cur:                                                                                                    | cursus ac, ullam<br>bitur molestie. Di<br>trices a luctus ut                                                                                                    | corper<br>uis velit                                                                |          |
|                     |                                                                                                    | VSpace Donec pellentesque eges<br>augue in cursus faucibus,                                                                                                    | as eros. Integer o<br>eros pede bibeno                                                                                                    | tursus,<br>turn 👻                                                                  |          |
|                     | C.                                                                                                    | 對齊方式                <未設定>         ✓                                                                                                    |                                                                                                    | •                                                                                  |          |
|                     | 21                                                                                                    |                                                                                                    | 藤奈                                                                                                    |                                                                                    |          |
|                     |                                                                                                    | H NOU CON                                                                                                    |                                                                                                    |                                                                                    |          |
|                     |                                                                                                    | 1                                                                                                    | 口拿大品                                                                                                    | <b> </b>                                                                           |          |
| ody p span          |                                                                                                    |                                                                                                    |                                                                                                    |                                                                                    |          |
| 司名稱: TMS 獲利王(測試版) 到 | 期日:無限期 操作員                                                                                                    | :測試員                                                                                                    |                                                                                                    |                                                                                    |          |
|                     |                                                                                                    |                                                                                                    |                                                                                                    |                                                                                    |          |
| temDescForm         |                                                                                                    | and the second second se                                                                                                    |                                                                                                    |                                                                                    |          |
| 產品代號 ZZZZZ01111qq   | 產品名稱 TES                                                                                                    | T1 TMS測試商。                                                                                                    | 古可輸入100個气                                                                                                    |                                                                                    | 儲存 重置 離開 |
|                     |                                                                                                    |                                                                                                    |                                                                                                    |                                                                                    |          |
|                     |                                                                                                    | ✓ < <a <="" ≓=""> <a <="" ≓=""> <a <="" ≓=""> <a <="" ≓=""> <a <=""> <a <="">&gt; <a <="">&gt; <a <=""> <a <="">&gt; <a <=""> <a <="">&lt; <a <=""> <a <=""></a> <a <=""> <a <=""></a> <a <=""> <a <=""> <a <="&lt;/a"> <a <=""> <a <=""> <a <=""> <a <=""> <a <=""> <a <=""> <a <=""> <a <=""> <a <=""> <a <=""> <a <="&lt;/a"> <a <=""> <a <=""> <a <=""> <a <="&lt;/a"> <a <=""> <a <="&lt;/a"> <a <=""> <a <="&lt;/a"> <a <=""> <a <="&lt;/a"> <a <=""> <a <="&lt;/a"> <a <=""> <a <="&lt;/a"> <a <=""> <a <="&lt;/a"> <a <=""> <a <="&lt;/a"> <a <=""> <a <="&lt;/a"> <a <=""> <a <="&lt;/a"> <a <=""> <a <="&lt;/a"> <a <=""> <a <=""> <a <="&lt;/a"> <a <=""> <a <="&lt;/a"> <a <="&lt;/a"> <a <=""> <a <="&lt;/a"> <a <=""> <a <="&lt;/a"> <a <=""> <a <="&lt;/a"> <a <=""> <a <="&lt;/a"> <a <="&lt;/a"> <a <="&lt;/&lt;/th"><th></th><th></th><th></th></a></a> |                                                                                                    |                                                                                    |          |
|                     | • 16 • <u>A</u> •                                                                                               | <b>∆- % ⊒) ?</b>                                                                                                    |                                                                                                    |                                                                                    |          |
|                     |                                                                                                    |                                                                                                    |                                                                                                    |                                                                                    |          |
|                     | # 作曲 *                                                                                                    | #你由 <u>范</u> 瞒由 范畴                                                                                                    | は市「不」                                                                                                    | 再进作 结作由                                                                            |          |
|                     | 院員十 1 現有庫存下軍 目前                                                                                                 | 用貝丁 」只用丁 」只用丁 」只用丁                                                                                                    | 三預購 廠                                                                                                    | 时起員 听員干<br>自己停產 廠商缺貨尚未                                                             |          |
|                     | 隔天到貨                                                                                                    | 已採購 制,限時預購 結                                                                                                    | Ē                                                                                                    | 有交期                                                                                |          |
|                     | 產品編號                                                                                                    |                                                                                                    |                                                                                                    |                                                                                    |          |
|                     | STEPHINE OF                                                                                                    | 產品名稱                                                                                                    | 產品狀態                                                                                                    | 佛註                                                                                 |          |
|                     | KTMS268U                                                                                                    | 產品名稱<br>KT 追星II 光學滑鼠 USB                                                                                                    | 產品狀態<br>供貨中                                                                                                    | 備註                                                                                 |          |
|                     | KTHS268U<br>ktms3                                                                                               | 孟品名構     KT 追星II 光學滑鼠 USB     ktnet 紫鵙 戰鬥型光學滑鼠 USB     FTWFT Y2 開始が通知 USE     FTWFT Y2 開始が通知 USE                                                                                                    | <b>產品狀態</b><br>(供貨中<br>補貨中                                                                                                    | 備註                                                                                 |          |
|                     | KTMS268U<br>ktms3<br>KTMS5510X8                                                                                 | 孟品名朝<br>KT 追星11 光學滑鼠 USB<br>ktnet 紫鵰 戰鬥型光學滑鼠 USB<br>KINET X8 魔族遊戲光學鼠                                                                                                    | 產品狀態       供貨中       補貨中       預購中                                                                                                    | 備註<br>預購時間:2016/03/31<br>至 2016/04/30 止                                            |          |
|                     | KTHS268U<br>ktms3<br>ktms5510X8<br>ktms552                                                                      | 孟品名朝       KT 追星11 光學滑鼠 USB       ktnet 紫鵰 戰鬥型光學滑鼠 USB       KTNET X6 應族遊戲光學鼠       ktnet 靜膽60電鏡光學鼠USB 靜音                                                                                                    | 產品狀態       供貨中       補貨中       預購中       預購本       預購結束                                                                                                    | 備註<br>預購時間:2016/03/31<br>至 2016/04/30 止<br>預購ご於 2016/03/30                         |          |
|                     | KTHS268U<br>ktms3<br>KTHS5510X8<br>ktms552<br>ktms553                                                           | 孟品名朝       KT 追星11 光學潜鼠 USB       ktnet 紫鵰 戰鬥型光學潜鼠 USB       KTNET X8 廣族遊戲光學鼠       ktnet 靜膽60電鏡光學鼠USB 靜音<br>雙按鏡       ktnet 鯨鷴 光學滑鼠 類器愛絵高                                                                                                    | 產品狀態         供貨中         補貨中         預購中         預購本         預購公束         不再准貨                                                                                                    | (株註<br>預購時間:2016/03/31<br>至 2016/04/30 止<br>預購已於 2016/03/30<br>截止                  |          |
|                     | Entropy of KTMS268U<br>ktms3<br>KTMS5510X8<br>ktms552<br>ktms553                                                | 孟品名朝       KT 追星11 光學滑鼠 USB       ktnet 紫鵰 戰鬥型光學滑鼠 USB       KINET X8 應族遊戲光學鼠       Ktnet 靜膽6D電鏡光學鼠USB 靜音       雙按鏡       ktnet 鯨鵰 光學滑鼠 類銘委編高       質成設計                                                                                                    | 產品狀態           供貨中           補貨中           預購中           預購           7週購給東           「不再進貨                                                                                                    | 機註<br>預購時間:2016/03/31<br>至 2016/04/30 止<br>預購已於 2016/03/30<br>截止                   |          |
|                     | KTMS268U<br>ktms3<br>KTMS5510X8<br>ktms552<br>ktms553<br>KTMSRF3504BK                                           | 孟品名朝       KT 追星11 光學滑鼠 USB       ktnet 紫鵰 戰鬥型光學滑鼠 USB       KTNET X8 廣族遊戲光學鼠       ktnet 靜膽6D電鏡光學鼠USB 靜音<br>雙按鍵       ktnet 鯨膽 光學滑鼠 類鋁製結高<br>質感設計       KTNET 2.46 無線銀鵰 黑 RF3504                                                                                                    | <ul> <li>產品狀態</li> <li>供貨中</li> <li>補貨中</li> <li>預購中</li> <li>預購公束</li> <li>予用描寫</li> <li>不再進貨</li> <li>供貨中</li> </ul>                                                                                                    | 儀註<br>預購時間:2016/03/31<br>至 2016/04/30 止<br>預購已於 2016/03/30<br>截止                   |          |
|                     | KTHS268U<br>ktms3<br>KTHS5510X8<br>ktms552<br>ktms553<br>KTHSRF3504BK<br>KTHSRF3505BL                           | 諸品名欄           KT 追星11 光學滑鼠 USB           ktnet 紫鵰 戰鬥型光學滑鼠 USB           KTNET X6 應該遊戲光學鼠           ktnet 靜膽6D電鏡光學鼠USB 靜音           雙按鍵           ktnet 蘇鵬 光學滑鼠 類鉛製鉱品           KTNET 2.4G 無線銀鵰 黒 RF3504           KTNET 2.4G 無線銀鵰 黒 RF3504                                                                                                    | 產品狀態       供貨中       補貨中       預購中       預購名束       (代貨中)       (代貨中)       (代貨中)       (代貨中)       (代貨中)                                                                                                    | 備註<br>預購時間:2016/03/31<br>至 2016/04/30 止<br>預購已於 2016/03/30<br>截止                   |          |
|                     | RTMS2668U<br>KTMS2668U<br>ktms3<br>KTMS5510X8<br>ktms552<br>ktms553<br>KTMSRF3504BK<br>KTMSRF3505BL<br>最後更新時間:  | 諸品名期           KT 追星11 光學滑鼠 USB           ktnet 紫鵰 戰鬥型光學滑鼠 USB           KTNET X8 廣族遊戲光學鼠           Ktnet 蔣聯60電鏡光學鼠USB 靜音<br>雙接鍵           ktnet 蘇聯 光學滑鼠 類鋁餐丝給<br>質或設計           KTNET 2.46 無線銀鵰 黑 RF3504           KTNET 2.46 無線銀鵰 黑 RF3504           KTNET 2.46 無線銀鵰 黑 RF3504                                                                                                    | 產品狀態         供貨中         補貨中         預購中         預購         7預購結束         (代貨中         (代貨中         (代貨中         (代貨中                                                                                                    | (株註<br>預購時間:2016/03/31<br>至 2016/04/30 止<br>預購已於 2016/03/30<br>截止                  |          |
|                     | ELLINGEGE<br>KTMS266U<br>ktms3<br>KTMS5510X8<br>ktms552<br>ktms553<br>KTMSRF3504BK<br>KTMSRF3505BL<br>最後更新時間:   | 孟品名朝           KT 追星11 光學潜鼠 USB           ktnet 紫鵰 戰鬥型光學潜鼠 USB           KTNET X8 既族遊戲光學鼠           ktnet 靜膽6D電鏡光學鼠USB 靜音<br>雙按鍵           ktnet 靜膽6D電鏡光學鼠USB 靜音<br>雙按鍵           ktnet 窮鵰 光學滑鼠 類鋁裂絲高<br>質感設計           KTNET 2.46 無線銀鵰 黑 RF3504           KTNET 2.46 無線銀鵰 監           2016/03/31 17:02:31                                                                                                    | <ul> <li>產品狀態</li> <li>供食中</li> <li>補食中</li> <li>潤購中</li> <li>潤購本</li> <li>潤購結束</li> <li>不再進食</li> <li>供食中</li> <li>供食中</li> </ul>                                                                                                    | (構註<br>予期期時間:2016/03/31<br>至 2016/04/30 止<br>労期期已於 2016/03/30<br>報止<br>105/04/30到貨 |          |
|                     | ELLINGEGE<br>KTMS268U<br>ktms3<br>KTMS5510X8<br>ktms552<br>ktms553<br>KTMSRP3504BK<br>KTMSRP3505BL<br>最後更新時間:   | 正品名補           KT 追星11 光學滑鼠 USB           ktnet 紫鵰 戰鬥型光學滑鼠 USB           KTNET X8 廣族遊戲光學鼠           ktnet 靜膽6D電鏡光學鼠USB 靜音<br>雙按鍵           ktnet 靜膽6D電鏡光學鼠USB 靜音<br>雙按鍵           ktnet 鯨膽 光學滑鼠 類鋁製絲高<br>質感設計           KTNET 2.46 無線銀鵰 黑 RF3504           KTNET 2.46 無線銀鵰 監           2016/03/31 17:02:31                                                                                                    | <ul> <li>正品狀鑑</li> <li>供食中</li> <li>補食中</li> <li>預購中</li> <li>預購</li> <li>預購</li> <li>不可進賞</li> <li>供食中</li> <li>供食中</li> </ul>                                                                                                    | (機註<br>疗類碼時間:2016/03/31<br>至 2016/04/30 止<br>疗期間已於 2016/03/30<br>截止                |          |
|                     | ELLINGEGE<br>KTMS268U<br>ktms3<br>KTMS5510X8<br>ktms552<br>ktms553<br>KTMSRP3504BK<br>KTMSRP3505BL<br>最後更新時間:   | 諸品名期           KT 追星11 光學滑鼠 USB           ktnet 紫鵰 戰鬥型光學滑鼠 USB           KTNET X6 應該遊戲光學鼠           ktnet 靜膽6D電鏡光學鼠USB 靜音<br>雙按鍵           ktnet 蘇鵬 光學滑鼠 類鋁委結論<br>質處設計           KTNET 2.4G 無線狼鵰 黑 RF3504           KTNET 2.4G 無線狼鵰 黑 RF3504           KTNET 2.4G 無線狼鵰 黑 RF3504                                                                                                    | 產品狀態。         供貨中           補貨中            初期本            初期結束            7月時日            7月時日            7月日            7月日            7月日            7月日            7月日            7月日            7月日            7月日            7月日            7月日            7月日 <td>(機註<br/>預購時間:2016/03/31<br/>至 2016/04/30 止<br/>預購已於 2016/03/30<br/>截止</td> <td></td> | (機註<br>預購時間:2016/03/31<br>至 2016/04/30 止<br>預購已於 2016/03/30<br>截止                  |          |
|                     | ELLINGEGE<br>KTMS268U<br>ktms3<br>KTMS5510X8<br>ktms552<br>ktms553<br>KTMSRF3504BK<br>KTMSRF3505BL<br>最後更新時間:   | 諸品名期           KT 追星11 光學滑鼠 USB           ktnet 紫鵰 戰鬥型光學滑鼠 USB           KTNET X8 既族遊戲光學鼠           ktnet 靜膽60電鏡光學鼠USB 靜音<br>雙按鍵           ktnet 蘇聯 光學滑鼠 類鋁聚結高<br>質成設計           KTNET 2.46 無線須鵰 黑 RF3504           KTNET 2.46 無線須鵰 三 監           2016/03/31 17:02:31                                                                                                    | <ul> <li>産品状態</li> <li>供食中</li> <li>補食中</li> <li>潤晴中</li> <li>潤購結束</li> <li>須購結束</li> <li>不可進食</li> <li>供食中</li> <li>供食中</li> </ul>                                                                                                    | (構註)<br>予測期時間:2016/03/31<br>至 2016/04/30 止<br>預購已於 2016/03/30<br>截止                |          |
|                     | ELLINGEGE<br>KTMS266U<br>ktms3<br>KTMS5510X8<br>ktms552<br>ktms553<br>KTMSRF3504BK<br>KTMSRF3505BL<br>最後更新時間:   | 諸品名朝         KT 追星11 光學潜鼠 USB           ktnet 紫鵰 戰鬥型光學潜鼠 USB           ktnet 紫鵰 戰鬥型光學潜鼠 USB           KTNET X8 既族遊戲光學鼠USB 靜音           要按鍵           ktnet 醇膽6D電鏡光學鼠USB 靜音           雙按鍵           Ktnet 醇比。2015/03/31 17:02:31                                                                                                    | <ul> <li>産品状態</li> <li>鉄食中</li> <li>補食中</li> <li>潮酸</li> <li>河間端中</li> <li>河間端線中</li> <li>予用進食</li> <li>休食中</li> <li>鉄食中</li> <li>供食中</li> <li>株食中</li> </ul>                                                                                                    | 備註<br>預購時間:2016/03/31<br>至 2016/04/30 止<br>預購已於 2016/03/30<br>截止 105/04/30到貨       |          |
|                     | ELLINGE GEC<br>KTMS266U<br>ktms3<br>KTMS5510X8<br>ktms552<br>ktms553<br>KTMSRP3504BK<br>KTMSRP3505BL<br>最後更新時間: | 孟品名朝         KT 追星11 光學潜鼠 USB           ktnet 紫鵰 戰鬥型光學潜鼠 USB           ktnet 紫鵰 戰鬥型光學潜鼠 USB           KTNET X8 既族遊戲光學鼠JSB 靜音           嬰奴缝           ktnet 蘇聯 光學滑鼠 類鋁裂絲高           質威設計           KTNET 2.46 無線銀鵰 黑 RF3504           KTNET 2.46 無線銀鵰 監           2016/03/31 17:02:31                                                                                                    | <ul> <li>産品状態</li> <li>供食中</li> <li>補食中</li> <li>潮酸中</li> <li>初購給束</li> <li>不再進食</li> <li>供食中</li> <li>供食中</li> <li>供食</li> <li>供食</li> <li>供食</li> <li>(供食中)</li> <li>(供食中)</li> <li>(供食中)</li> </ul>                                                                                                    | (株註<br>済間編時間:2016/03/31<br>至 2016/04/30 止<br>羽間已於 2016/03/30<br>截止<br>105/04/30到食  |          |

開啟 GOOGLE 打開上架神器>登入露拍>將欲上架的代號貼上(可在 BC 按 F6 可複製代號)>按「露天拍賣」完成

## T.M.S. ERP 操作說明手冊

| ybidu.ruten.com | .tw/upload/step2_t                       | orm.pnp?ck=wangktr                          | net_2149403a57d26bbc89ec66b16e3       | L54cc/       |                                               |                                                   |                                                                                                    | <u>ال</u> الا                              |
|-----------------|------------------------------------------|---------------------------------------------|---------------------------------------|--------------|-----------------------------------------------|---------------------------------------------------|----------------------------------------------------------------------------------------------------|--------------------------------------------|
| net 廣琫 《27 廣琫   | 購初調 🗋 www.ktne                           | t.com. [] admin.ktm<br>元 直接購                | all.co [] 經動商後台管理》 [] I.M.S.推<br>實價 元 | <b>制土</b> 運動 | Ⅰ 手機版IMS測試》 □ IM:                             | S Web版型 [] 台灣高鐵網路訂                                | ◎ 【 廣告活動管理 - G □ 11MS WebErps                                                                                   | T.M.S.獲利王<br>gilleRP · 進銷存 · 會計 · 電子商務整合系統 |
|                 | (競標方式和定價販售 2                             | 進1)                                         |                                       |              |                                               |                                                   |                                                                                                    | ZZZZZ01111qq                               |
| 刊登時間設定          | 您選擇的是定價販售,商                              | 品將持續刊登至售完或您自行                               | 行下架為止。 🗹 設定提前結束販售                     |              |                                               |                                                   |                                                                                                    | PCHome載入                                   |
| 物品新窖            | ● 今新 ○ 一玉/存田                             | (1) 物品由描述                                   |                                       |              |                                               |                                                   |                                                                                                    | friDay載入                                   |
| 物品说明            |                                          |                                             |                                       | 0 10         |                                               |                                                   |                                                                                                    | 神坊載入                                       |
| TANARS 3        | ○ ↑ ℓ                                    | ▲ 子聖大小 ▼ Β Ι                                |                                       | 8 6          |                                               |                                                   |                                                                                                    | UDN載入基本資料                                  |
|                 |                                          |                                             |                                       |              |                                               |                                                   |                                                                                                    | UDN載入商品詳敘                                  |
|                 |                                          | UDN載入注意事項                                   |                                       |              |                                               |                                                   |                                                                                                    |                                            |
|                 |                                          |                                             |                                       |              |                                               |                                                   |                                                                                                    | 東森/森森載入                                    |
|                 |                                          | 供貨中補                                        | 資中 預購中 預購給                            | 束 不          | 再進貨 缺貨中                                       |                                                   |                                                                                                    | MOMO載入基本資料<br>MOMOUNT TR H / A             |
|                 |                                          | 現有庫存下單目前                                    | 缺貨中, 本商品採預購 本商品已                      | 預購 廠         | 商已停產 廠商缺貨尚未                                   |                                                   |                                                                                                    | MOMU較人商品特色<br>服売期455月 第十                   |
|                 |                                          | 隔天到貨                                        | 已採購 制,限時預購 結束                         |              | 有交期                                           |                                                   |                                                                                                    | 因电磨物的"基本<br>明委曲频编 法/目空言)                   |
|                 |                                          | -he 14 735 Bib                              | wet and                               |              | HISS.                                         |                                                   | 1) CLEG®                                                                                                    | 四重購物網-詳(反員同)                               |
|                 |                                          | 產品編號                                        | 產品名稱                                  | 產品狀態         | 揃註                                            |                                                   | OCHU                                                                                                    | DCHOME#1##                                 |
|                 |                                          | KTMS268U                                    | KT 追星11 光學滑鼠 USB                      | 供貨中          |                                               |                                                   | SINCE 2003 ( )                                                                                                  | 露天拍賣                                       |
|                 |                                          | ktms3                                       | ktnet 紫鵰 戰鬥型光學清鼠 USB                  | 補貨中          |                                               |                                                   |                                                                                                    | Yahoo超級商瓶                                  |
|                 |                                          | KTWS5510X8                                  | KINET X8 應族游戲光學鼠                      | 有腊中          | <b>箱腊時間:2016/03/31</b>                        |                                                   |                                                                                                    | Yahoo拍賣                                    |
|                 |                                          | 1.1.1.1.1.1.1.1.1.1.1                       |                                       | 1000         | 至 2016/04/30 止                                |                                                   | 1                                                                                                    | 業天                                         |
|                 |                                          | ktus552                                     | ktnet 語識6D雷鈴米曼崑IISB 語音                | 補購結束         | 育購已於 2016/03/30                               |                                                   | 1                                                                                                    | 鴻海富-主檔                                     |
|                 |                                          |                                             | 雙按鍵                                   |              | 截止                                            | 04                                                |                                                                                                    | · 鴻海富-商品介绍                                 |
|                 |                                          | ktms553                                     | ktnet 鯨鵰 光學滑鼠 類銘髮絲高<br>質感設計           | 不再進貨         |                                               | 00                                                | 11                                                                                                    |                                            |
|                 |                                          | KTNSRF3504BK                                | KTNET 2.4G 無線銀鵰 黑 RF3504              | 供貨中          | 105/04/30到貨                                   |                                                   | 2                                                                                                    |                                            |
|                 |                                          | KTMSRF3505BL                                | KTNET 2.4G無線神鵰-藍                      | 供貨中          |                                               |                                                   |                                                                                                    |                                            |
|                 |                                          | 最後更新時間:                                     | 2016/03/31 17:02:31                   |              |                                               | Smart Por                                         | wer 40W/8A                                                                                                    |                                            |
|                 |                                          |                                             |                                       |              |                                               | 智能57                                              | ALISR充雷应                                                                                                    |                                            |
|                 | р                                        |                                             |                                       |              |                                               |                                                   | The second second second second second second second second second second second second second second second se | 4                                          |
| 特別醒目標籤          | <ul> <li>○手工製品</li> <li>○附保證書</li> </ul> | <ul> <li>□ ○附禮盒</li> <li>□ ○附鑑定:</li> </ul> | / 提袋                                  |              | <ul> <li>○ 到府安装 ▼</li> <li>○ 有多種顏色</li> </ul> | <ul> <li>□ ○ 専権正品 ▼</li> <li>□ ○ 海外諸選送</li> </ul> | - ◎ ◎ 可開 發票 ▼                                                                                                   | 18                                         |
| *物品所在地          | <ul> <li>台灣 -選擇縣市-</li> </ul>            | •                                           |                                       |              |                                               |                                                   |                                                                                                    |                                            |
|                 | ◎ 其他地區                                   | (10)                                        | 中文学以内)                                |              |                                               |                                                   |                                                                                                    |                                            |
| 買家下標限制          | 評價總分必須≧ 無 ▼                              | ,其中差勁評價 <                                   | 分 ,棄標次數不可超過 次                         |              |                                               |                                                   |                                                                                                    |                                            |

更新列表資訊:系統每15分鐘會自動將商品狀態自動更新一次

| ■ ■ × |          |         |        |               |      |       |
|-------|----------|---------|--------|---------------|------|-------|
| 新增属   | 事存圖 編輯庫存 | 圖庫存圖明細  | 更新列表資訊 | (每15分鐘自動更新一次) |      |       |
|       | 庫存圖序號    | 庫有      | ₽圖名稱   | 最後更新日期        | 前台顯示 | 包含產品數 |
| 刪除    | 1001     | 0001    |        | 2016/03/30    | 顯示   | 6     |
| 刪除    | 1003     | TMS     |        | 2016/03/31    | 顯示   | 3     |
| 刪除    | 1005     | KT滑鼠同系列 |        | 2016/03/31    | 顯示   | 7     |
|       | 1        |         |        |               | 2    | 1     |
|       |          |         |        |               |      |       |
|       |          |         |        |               |      |       |
|       |          |         |        |               |      |       |
|       |          |         |        |               |      |       |
| •     |          |         |        |               |      | •     |